# Secure Email Guide

First American Bank recognizes the importance of email communication and the need to send confidential information securely to our customers. That's why First American Bank offers a Secure Email service that encrypts the confidential email we send to you. Below are simple step-by-step enrollment instructions for first-time recipients of secure emails from First American Bank.

# **Step 1: Accessing Your Secure Message**

Click on the link within the secure email or save the encrypted file attachment to your hard drive.

Open the file in a web browser, such as Microsoft Edge or Google Chrome.

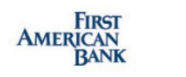

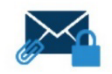

You have received a secure email from First American Bank. If you have concerns about the validity of this message, please contact the sender directly or call (847) 952-3700.

Thank you,

First American Bank

NOTE: First time users will be prompted to register with our Secure Email service.

To read the secure email, save the encrypted file attachment and open it in a web browser or click Open Secure Email below.

Open Secure Email

HELP

|                                                 | AMERICAN<br>BANK<br>Registration                                                                                                    |
|-------------------------------------------------|----------------------------------------------------------------------------------------------------|
| Create your accour                              | t to read secure email.                                                                                                    |
| Email Address:                                  |                                                                                                    |
| First Name:                                     |                                                                                                    |
| Last Name:                                      |                                                                                                    |
| Password:                                       |                                                                                                    |
|                                                 |                                                                                                    |
| Contirm Password                                |                                                                                                    |
|                                                 | We have sent a validation code to your email address. Please check<br>your inbox for the code and enter it below. If you did not receive it<br>and need another code: <u>Click here</u> |
| Validation Code:                                |                                                                                                    |
|                                                 | Continue                                                                                                    |
|                                                 |                                                                                                    |
|                                                 | FIRST<br>AMERICAN<br>BANK<br>Secure Email                                                                                                    |
| Please provid                                   | AMERICAN<br>BANK<br>Secure Email<br>le your email address to proceed.                                                                                                    |
| Please provid<br>First time her                 | FIRST<br>AMERICAN<br>BANK<br>Secure Email<br>le your email address to proceed.<br>e? You'll be asked to register.                                                                       |
| Please provid<br>First time her<br>Email Addres | FIRST<br>BANK<br>Secure Email<br>le your email address to proceed.<br>e? You'll be asked to register.                                                                                   |
| Please provid<br>First time her<br>Email Addres | EIRST<br>AMERICAN<br>BANK<br>Secure Email<br>le your email address to proceed.<br>e? You'll be asked to register.<br>s                                                                  |
| Please provid<br>First time her<br>Email Addres | EIRST<br>AMERICAN<br>BANK<br>Secure Email<br>le your email address to proceed.<br>e? You'll be asked to register.<br>s                                                                  |

# **Step 2: Registration**

You will be automatically prompted to register with Secure Email. Complete the online registration. Check your inbox for an email containing the Validation Code, enter the code into the last box. Click **Continue** to create a user account and view the secure email.

### Step 3: Login

Once you have registered, you will need to log in by entering your email address and password to view secure emails from First American Bank.

### **Password Reset**

Forgot your password? No problem. Click **Forgot Password** on the login screen for Secure Email. We will send you an email with a link to reset your password. The link will only be active for 30 minutes.

### Questions? Contact us at (847) 952-3700 or visit FirstAmBank.com.